# Informatieblad

# DUCO **Buitentemperatuursensor installeren** via Duco Installation App

DucoBox Focus / DucoBox Silent Connect

L2004700-A 03.06.2024

# Inleiding

De buitentemperatuursensor kan je het makkelijkst koppelen via de Duco Installation App.

Hieronder wordt de werkwijze nader toegelicht.

#### 1. Identificeer de DucoBox

Open de App op je smartphone en log in.

Identificeer het toestel, waaraan je de buitentemperatuursensor wil koppelen.

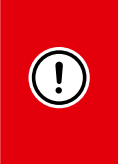

De buitentemperatuursensor kan enkel aan een DucoBox Focus of een DucoBox Silent Connect gekoppeld worden. De hierna getoonde screenshots zijn van een DucoBox Silent Connect - de methode is identiek dezelfde voor een DucoBox Focus.

#### 2. Componenten aanmelden

Na het scannen van de QR-code van de box en het invullen van de projectgegevens kom je in het homescreen.

- 1. Ga eerst naar de installatiewizard.
- 2. Definieer de ruimtes en kies vervolgens optie 2: componenten aanmelden.

#### 3. Temperatuursensor t<u>oevoegen</u>

Kies uit het menu "Centrale Aansturing" de component "Temperatuursensor".

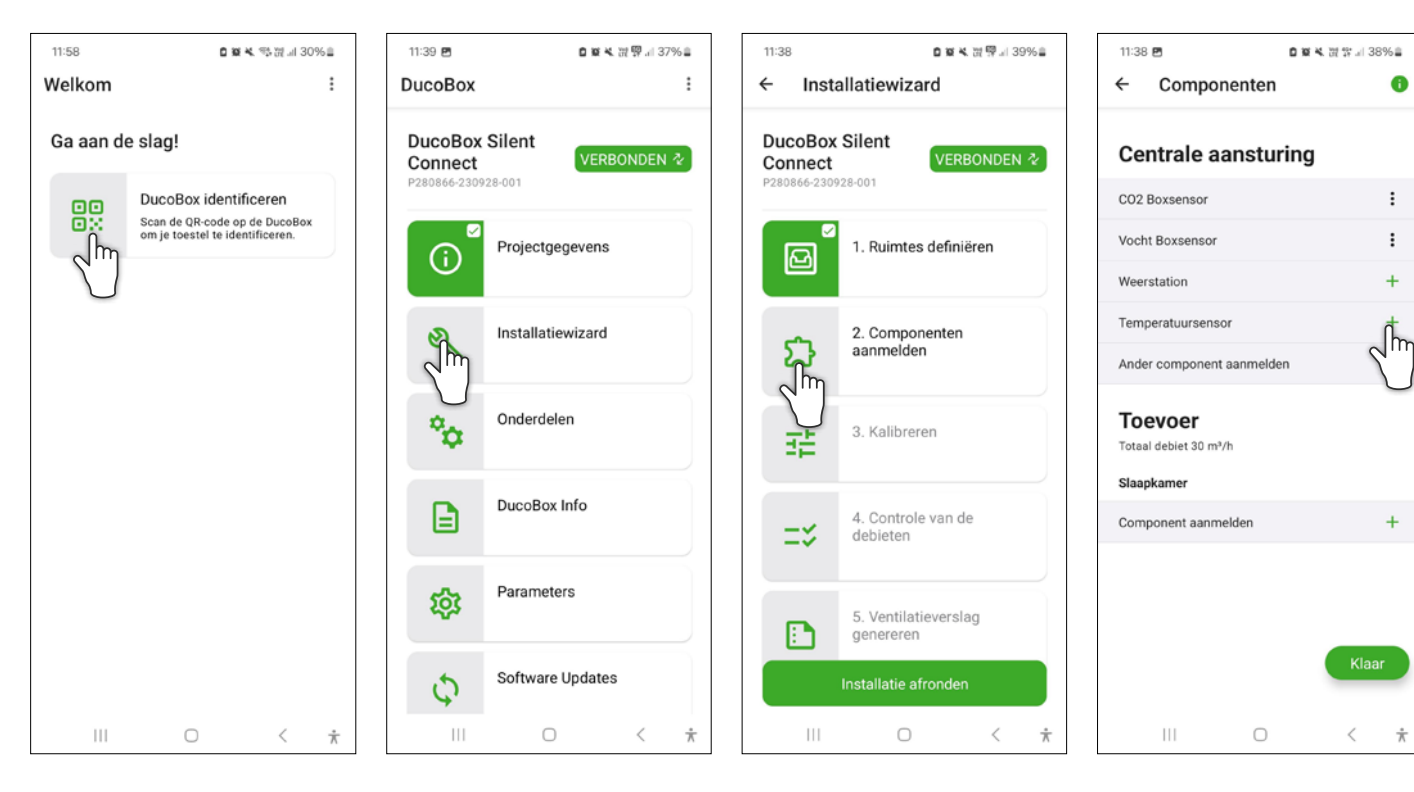

 $\dot{\pi}$ 

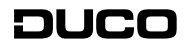

## 4. <u>QR-code van sensor</u> <u>scannen</u>

Scan de QR-code van de te koppelen buitentemperatuursensor (of voer de unieke code handmatig in). De code staat zowel op de buitenunit alsook op de verpakking/het doosje.

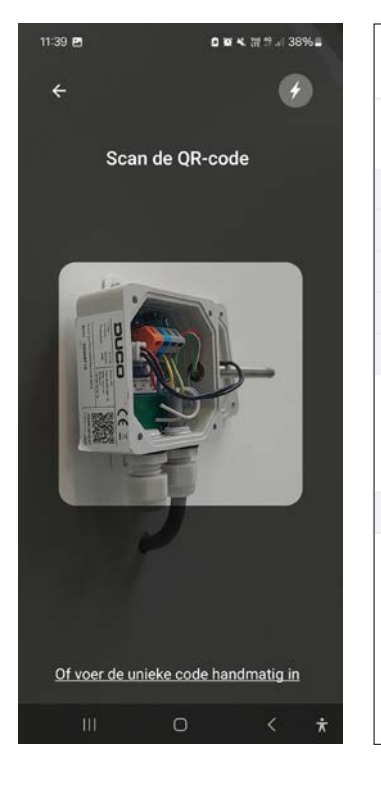

#### 5. <u>Temperatuursensor</u> zoeken

De App geeft aan op zoek te gaan naar een temperatuursensor. Dit kan enkele minuten duren. Bij een foutmelding, controleer de aansluiting.

Componenten

Centrale aansturing

11:39

CO2 Boxsensor

Vocht Boxsensor

Temperatuursensor

Ander component aanmelden

Weerstation

Toevoer

Slaapkamer Component aanmelden

Totaal debiet 30 m<sup>3</sup>/h

←

### 6. <u>Aanmelden van de</u> temperatuursensor

De specifieke buitenvoeler wordt nu aangemeld.

#### 7. <u>De sensor is nu</u> toegevoegd

In het overzicht van componenten met centrale aansturing is de buitentemperatuursensor aan de lijst toegevoegd.

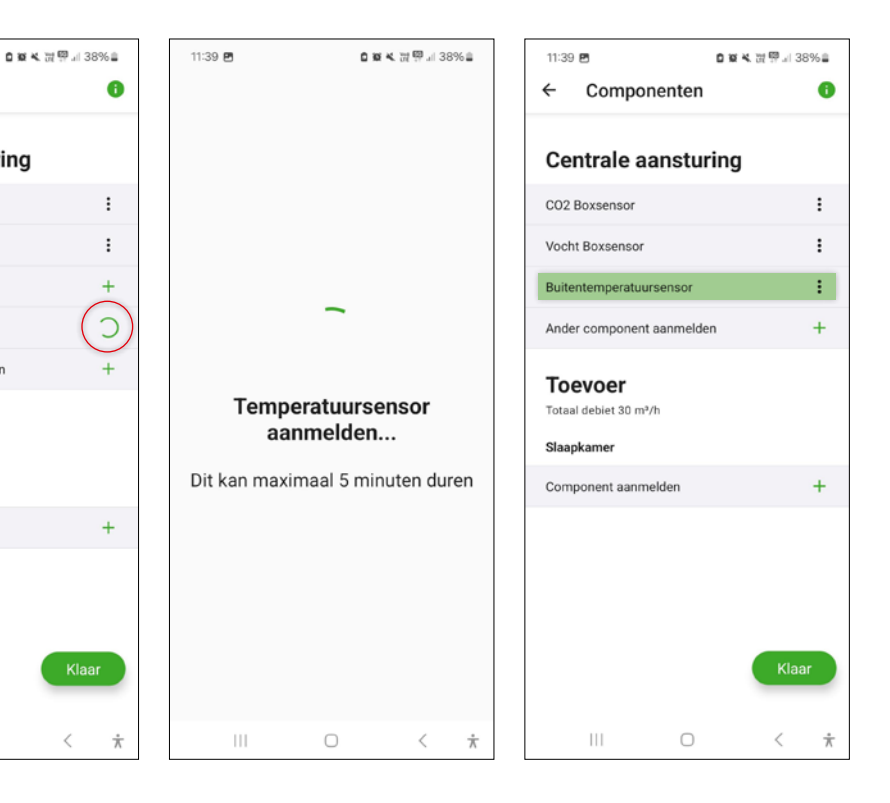

## 8. Werkingscontrole

- 1. Keer terug naar het homescreen en kies de optie Parameters.
- Ga vervolgens naar het submenu "Buitentemperatuursensor" om de huidige gemeten waarde vast te stellen. Het kan tot 2 minuten duren vooraleer de waarde zichtbaar is. Hiermee controleer je de goede werking van de sensor.

| 11:39 🖻 🌼 🕊 波 몇 교 37% 🛎                        |                   | 11:40 🖻 🛛 🖬 🕊 🕊              | 波野 川 37% 🏻 |
|------------------------------------------------|-------------------|------------------------------|------------|
| DucoBox                                        | :                 | ← Parameters                 |            |
| DucoBox Silent<br>Connect<br>P28086-230928-001 |                   | DucoBox Silent Connect       | >          |
| (i)                                            | Projectgegevens   | Centrale aansturing          |            |
|                                                |                   | CO2 Boxsensor                | >          |
| ez,                                            | Installatiewizard | Vocht Boxsensor              | >          |
|                                                |                   | Buitentemperatuursensor      | رالس       |
| °0-                                            | Onderdelen        | Herstel fabrieksinstellingen | Ψ          |
|                                                | DucoBox Info      | Herstel netwerk              |            |
| <mark>هر</mark><br>اس                          | Parameters        | Sensor                       |            |
|                                                |                   | Temperatuur                  | (18,7 *C)  |
| 5                                              | Software Updates  |                              |            |
| 111                                            | ○ < ★             | III O                        | 〈 市        |

## 9. Parameters wijzigen

Via het menu "Parameters" kan je deze ook wijzigen door naar de DucoBox in kwestie door te klikken.

Je kan hier bijvoorbeeld het setpoint wijzigen (standaard ingesteld op 24°C) naar bv. 26°C, of de start- of eindtijd van de Nightboost-functie aanpassen.

| 11:40 🖪          |                      | 0 10 14 | 0 10 K (# 17 d) 37% 1 |             | 11:40 🖻     |  |
|------------------|----------------------|---------|-----------------------|-------------|-------------|--|
| ÷                | Parameter            | S       |                       |             | ← Du        |  |
| Duce             | Box Silent Conne     | ct      |                       | ~           | Nightboost  |  |
| Installation Kit |                      |         | 5                     | m           | Mode        |  |
|                  |                      |         |                       |             | Setpoint te |  |
| Ce               | ntrale aans          | sturing |                       |             | Starttijd   |  |
| C02              | Boxsensor            |         |                       | >           | Eindtijd    |  |
| Vocł             | nt Boxsensor         |         |                       | >           | Start maan  |  |
| Buite            | entemperatuursen     | sor     |                       | >           | Eindmaand   |  |
| Hers             | tel fabrieksinstelli | ngen    |                       |             | Ventilatie  |  |
| Hers             | tel netwerk          |         |                       |             | Mode        |  |
|                  |                      |         |                       |             | Minimum     |  |
|                  |                      |         |                       |             | Maximum     |  |
|                  |                      |         |                       |             |             |  |
|                  |                      |         |                       |             |             |  |
|                  |                      |         |                       |             |             |  |
|                  | 111                  | 0       | <                     | $\dot{\pi}$ | 111         |  |

| 11:40 🖻                  | 自業業設開計37%曲 |  |  |  |  |
|--------------------------|------------|--|--|--|--|
| ← DucoBox Silent Connect |            |  |  |  |  |
| Nightboost               |            |  |  |  |  |
| Mode                     |            |  |  |  |  |
| Setpoint temperatuur     | 24 °C      |  |  |  |  |
| Starttijd                | 00:00      |  |  |  |  |
| Eindtijd                 | 23:59      |  |  |  |  |
| Start maand              | januari    |  |  |  |  |
| Eindmaand                | december   |  |  |  |  |
| Ventilatie               |            |  |  |  |  |
| Mode                     | AUTO       |  |  |  |  |
| Minimum ventilatie       | 30 %       |  |  |  |  |
| Maximum ventilatie       | 100 %      |  |  |  |  |
|                          |            |  |  |  |  |
|                          |            |  |  |  |  |
|                          |            |  |  |  |  |
| III O                    | < 📩        |  |  |  |  |